FCC ID:2AIOHDT0706W08

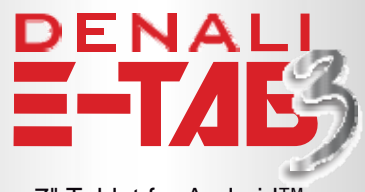

7" Tablet for Android™ 1024x600 TN, 1GB/8GB

# USER MANUAL

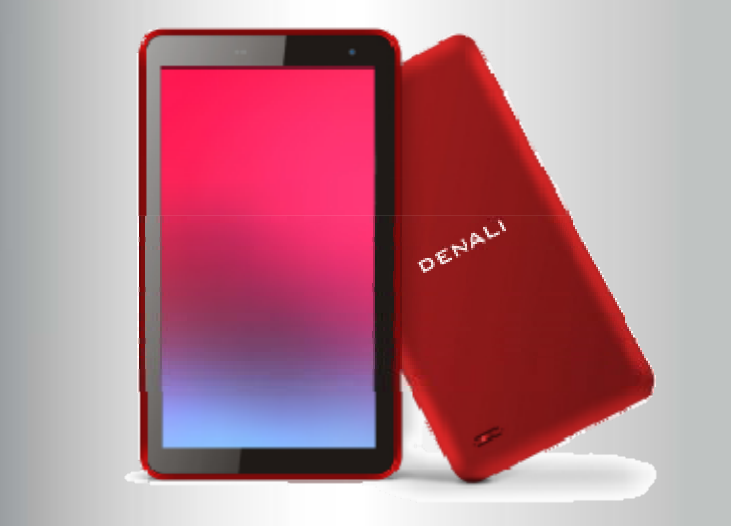

# Welcome

Thank you for choosing the HYUNDAI® tablets. This device is designed to provide distinct and different experiences for both study and entertainment.

This manual will introduce the main function, operation method and other information. please read this manual carefully before using the device. this user guide describes features that are common to most models.

Thanks for your purchase of our product DENALI ETAB 3. is a 7 inches high clear board computer. Its CPU is RK3126C, it is based on Android 8.1 operation system, and easy to expand the third application procedure.

The manual systemically introduces the functions, use techniques and announcements, please read this manual carefully before your operation.

#### Announcements Preventive maintenance

Please always keep the MID dry. To avoid the device short trouble, corrosion fault and electric short, please prevent the device, battery and charger from water and moisture, and don't operate the device or charger by wet hand.

To avoid failure of device, battery and charger, please prevent the device, battery, charger from violent shock or shake.

To avoid failure of device, battery and charger, please prevent the device, battery, charger of all over heating or too cold circumstance

Never shock, throw, prod the MID, or drop, extrude, bend the MID.

Never disassemble the device and accessories arbitrarily, otherwise the device and accessories are not in our company warranty scope.

### Safety Instruction

Before the operation of the MID, please read this chapter and teach your kids about these information. For further details, please refer to the safety instructions and announcement. Never use the MID when driving car, in order to ensure safe driving.

In the medical area, please abide by related rules and regulations. Please shut down the MID when it is near to the medical area.

To avoid the wireless signal to interrupt the plane- controlled signal, please shut down the MID or using airplane mode when you are boarding a flight,

To avoid electronic equipment failure, please shut down the MID in the vicinage of high-accuracy electronic equipments.

Please don't disassemble the MID and accessories. Only authorized agent has access to service the MID.

Please keep the MID far away from magnetic equipments, the radiation of MID may erase the data stored in the magnetic equipments.

Never use the MID in the vicinage of high temperature, inflammable gas (gas station).

Protect the MID and accessories from kids reach scope, and avoid the kids to use the MID without parents' supervision.

Please comply with related rules and regulations, and respect others' privacy and legal rights while using the MID.

Please strictly adhere to related instructions in the manual when using USB cable to ensure the safety of the MID or PC.

Never use the MID in bathroom or other humid environment, and please protect the MID from liquid wash or wet.

# Abbreviation/Terminology

| Abbreviation/Terminology | Full Name              | Description                                            |
|--------------------------|------------------------|--------------------------------------------------------|
| MID                      | Mobile Internet Device | Mobile Internet Terminal                               |
| WIFI                     | Wireless Fidelity      | Base on IEEE 802.11b\g\n<br>standard wireless LAN      |
| TF                       | TransFlash             | Alternative name Micro SD, super miniature memory card |

# MID Introduction

#### **Battery Charging**

If this navigator is first used, please use AV adaptor to fully charge it. 1. Apply the power adaptor to charge for MID.

# MID Status and Reminder

#### **Reminder icons**

When some remind message appears in your reminder window, please click column and slip the screen to open the reminder list. Choose the menu you need, and confirm the information. Then you can close the reminder window through clicking the column to slide up. Please refer to below status icons:

| <u> </u>           | New email                         | * | Airplane Mode on                      |
|--------------------|-----------------------------------|---|---------------------------------------|
|                    | USB connected                     | • | USB debugging connected               |
| $\bigtriangledown$ | Return button                     | 0 | Downloading                           |
|                    | Display recently-used application | 0 | Home button                           |
| ŝ                  | Current electric volume           | • | WIFI connected, internet is available |

#### Reminder board

Reminder icons will work while receiving emails, WIFI is open, you can open the reminder board to view the detailed information.

# Open the reminder board

When the reminder column shows new reminder icon, please hold the column and slip down your finger, then the reminder board is opened.

# Quick Start Guide

#### **Keys Function**

Keys Function Description:

| Power button       | Short press to sleep/wake up, long press to startup and shutdown.                                            |
|--------------------|----------------------------------------------------------------------------------------------------|
| Volume +(up)       | increase the volume                                                                                          |
| Volume -(down)     | decrease the volume                                                                                          |
| HOME button (home) | Click it in any interface will return to main interface.                                                     |
| Back button(back)  | click it in any interface will return to previous menu                                                       |
| Menu button        | This button will display in menu interface.                                                                  |
| Setting button     | display recently browsed history; double click this button, you can switch between the last two applications |

#### Startup

Long press POWER key for three seconds, you can enter into startup picture. The system enters into screen lock status, please unlock it.

### Shutdown

1. Long press POWER, it will popup shutdown window.

2. Shutdown window contains reboot mode, airplane mode and power off mode three options.

3. Click power off is the last step.

# Open and Close of the Screen

# Screen will be closed on its own when no operation happens.

1. Screen will be closed on its own if no operation happens for some time to save battery power  $% \left( {{{\rm{D}}_{\rm{B}}}} \right)$ 

2. When screen is open, press POWER key, the screen will be closed immediately.

# Open the screen when it is closed.

If the screen is closed, short press POWER to open the screen. The screen will be locked open it, it will show the picture as below picture, left slide to unlock and enter into camera, right slide the unlock icon and enter into Voice Search, upward slide unlock the screen.

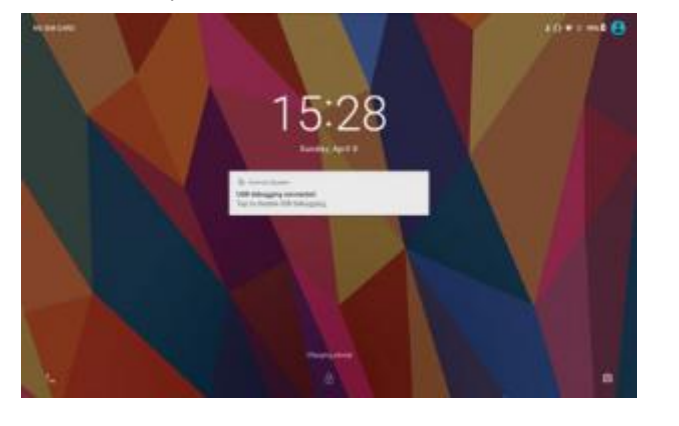

# Usage of Touch Screen

#### MID operating methods

There are below methods to view the main screen, menu and application procedure in your MID.

#### Click

When you want to use the screen keyboard typing or choose application in the main interface, you only need to touch it by your finger.

#### Press on

If you want to open some item(textbox or the link in the webpage), or shortcut and main procedure move, you can press on this item.

#### Quickly slide or slide indicates

Quickly slide or slide indicates make quick vertical or horizon movement by finger.

#### Pull

Before you pull, you need to hold the it with strength until you pull it into the position you want.

#### Rotate

For most pictures, you only need to rotate the MID sidewise to change the screen direction from horizon to vertical. For instance, when you are typing words, and watching movies.

#### Home Page

Main interface as below picture 3.5-1, long press the blank and it will popup windows to set wallpaper, folder, widgets, and shortcut.

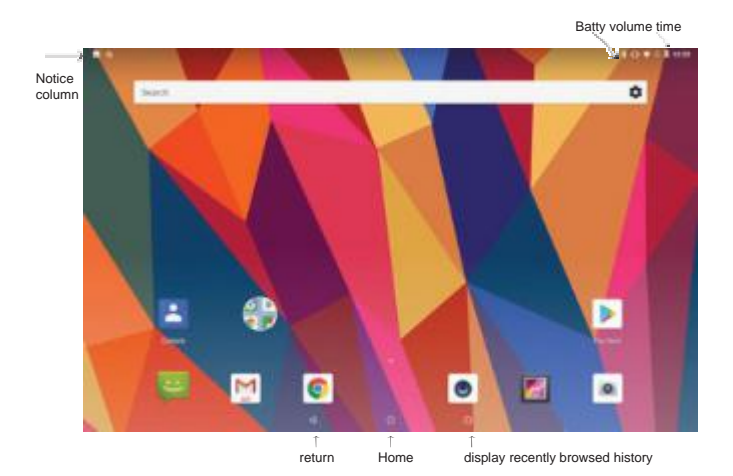

The extended home page The home page can be extended beyond the wideness of screen to provide more space, which you can put new-added shortcuts and widgets. Click the blank space in home page then slide right or left to extend to the right or left of the screen. In the home page, there are two extended pictures.

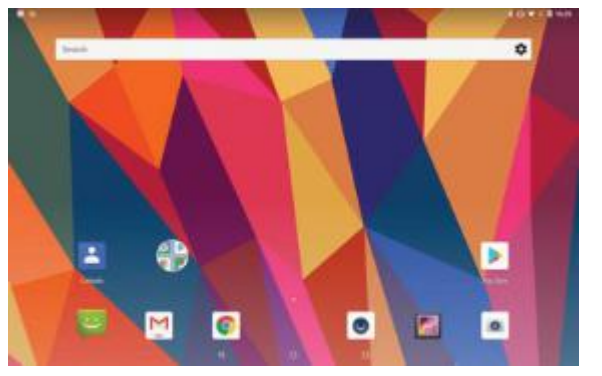

The shortcut icons management in desktop application.

### Create folder icon in desktop

1. Drag the icons need to be put together on one icon(can also overlay several icons)

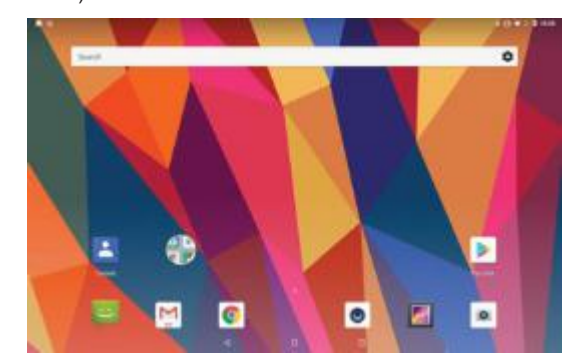

2. Then click the overlaid icons, the applications can be folded.

Click the unnamed folder in the black box, it will popup the hidden keyboard, the folder name can be renamed (this is similar with Apple IOS system), the icons position can be changed through long press.

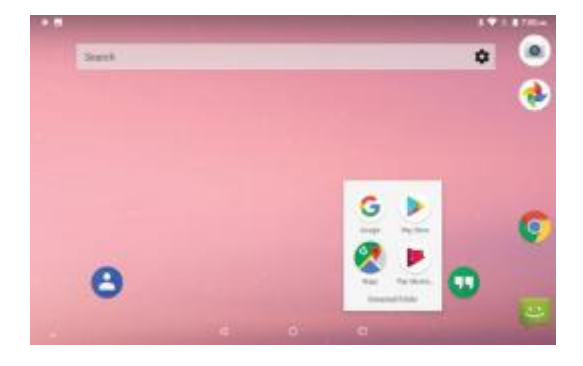

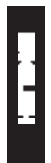

3. Long press to enter the home screen settings, as Picture 3.5-5. you can set different application icon shapes, such as square squircle circle teardrop

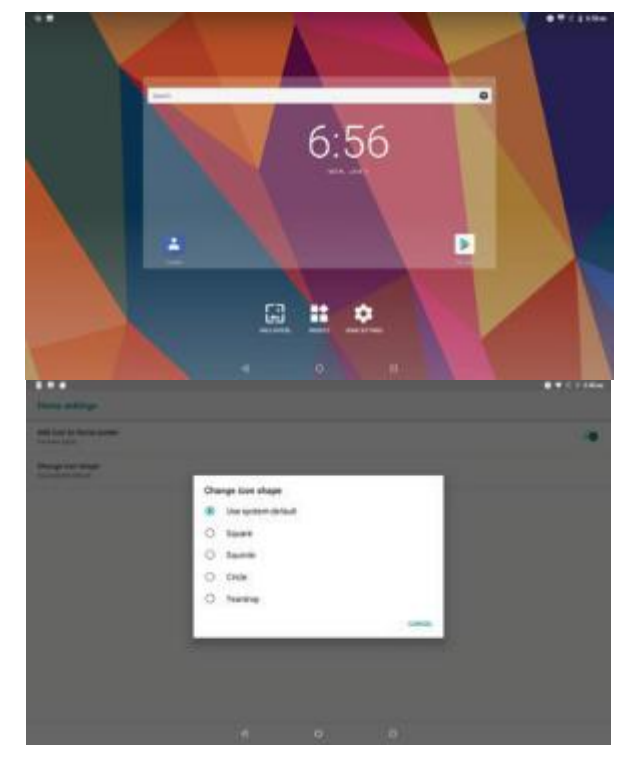

### Remove the icons in desktop

1. Long press the icons need to be remove, then on the right above of the screen, it will appear icons.

11.1

2. Drag the icon to the above of the remove icon, till the icon become red, then move your finger to delete the icon.

#### Change the wallpaper of desktop

1. In home page, long press any blank space in main screen, it will popup a window to change the wallpaper.

2. Click the gallery or wallpaper gallery to select the wallpaper.

Visit Application Procedures

Click in right top, enter into main interface as Picture 3.6-1, choose the application procedure you want to visit.

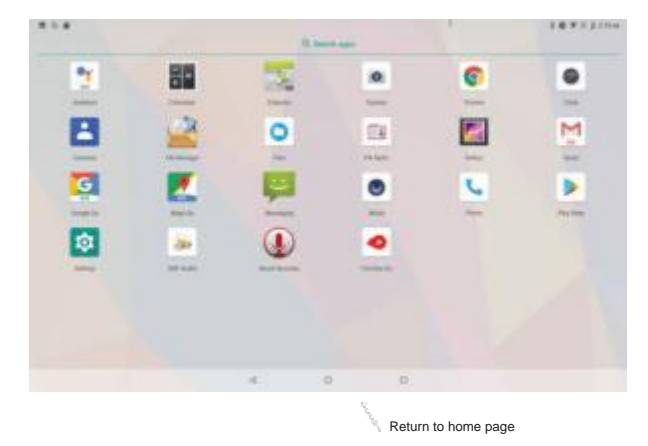

### PinnedShortcuts

If you press an application software, you can pop-up the sub menu, and then you can use this way to use some functions of the application quickly

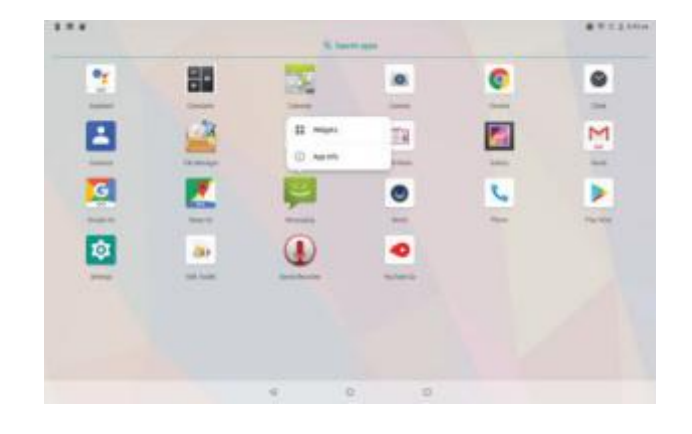

# MID storage configuration

Before transmitting documents, you have to conduct storage configuration for your MID:

1. Connect the MID and computer by USB cable, the reminder column will show the remind information.

2.Open the reminder board; please view the MID status and reminder to learn how to open the board. 3.In the reminder board, click the "USB for file transfer", it will as below,

then click "File transfers".

4.Now the USB is connected successfully.

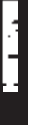

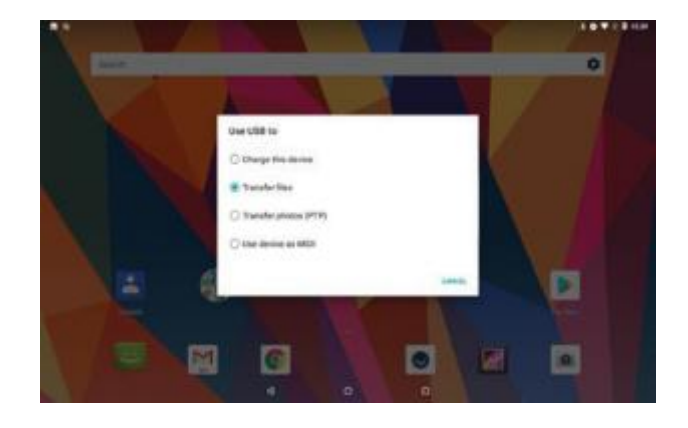

# Copy the document into memory card

1. Connect the MID to computer with USB cable.

2. As MID storage configuration, it is connected with computer successfully. 3.Open the "My computer" in your computer, check the items in "MTP devices".

4.Copy the documents you need into "MTP devices". 5.After copying finishes, unplug the USB can.

# Typing words

When you start the procedure or choose the words or numbers edition, it will show the screen keyboard. The keyboard contains below typing options:

1.Android keyboard

Choose the typing method you want 1.Click Setting procedure application. 2.Click Language and Keyboard.

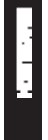

3. In the text setting area will reveal all the installed words-typing methods in your MID.4. Tick the typing method you want.

# Use and switch of input method

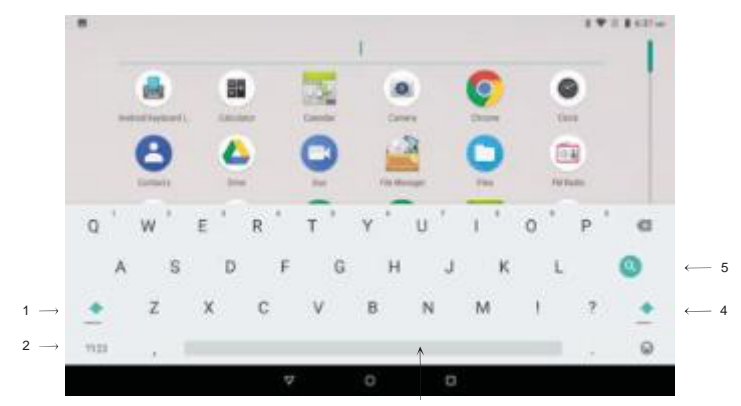

3

| 1 | switch the capital and small letter                                                                               |
|---|----------------------------------------------------------------------------------------------------|
| 2 | switch the mode of words input                                                                                    |
| 3 | click to insert the space                                                                                         |
| 4 | click input to execute                                                                                            |
| 5 | delete the character in the left of cursor, click and hold to delete all the characters in the left on the cursor |

# Operation Technique

### Enter widgets interface

In the application interface, click widgets on the above of screen, or slide the screen, it will switch into widgets interface. Long press any widget to create its shortcut, then you can enter into the application through the shortcut icon.

### Create application shortcut icons in the desktop

In the application interface or widgets interface, long press any icon to switch into desktop automatically, drag and hold the icon, you can move to any position in the desktop.

Remind: If the target position has no space, the widget won't be add in the main screen.

# Quick Setting

Swipe-down gesture from the top of the screen, there are nine shortcuts icons, such as Wi-Fi, Bluetooth, Auto-rotate, and so on. In the full Quick Settings list you can also tap the edit button at the bottom right to rearrange the tiles or replace them with others. The optional extras list is pretty minimal: Just Hotspot, Data saver and Invert colors. But developers are now able to create custom Quick Settings tiles for their apps, which will definitely make things a lot more interesting in the coming mouths.

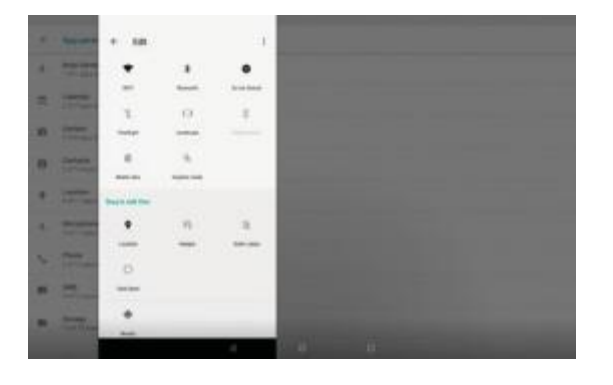

Swipe-down gesture from the top of the screen,Long press push message to see a switch, operate it to open and close the future of this app so all notifications.

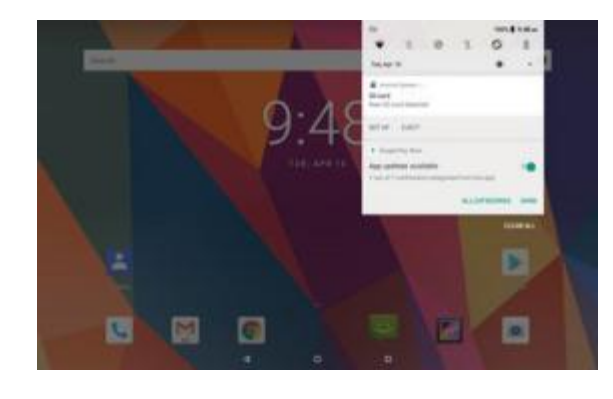

# Network and Internet

Reset Wi-Fi, mobile&Bluetooth

Click licon in right top of Picture, select Reset Wi-Fi, mobile&Bluetooth

|                    |  | 244104                            |
|--------------------|--|-----------------------------------|
| Network & Inserted |  | Read (NY), making it (Read on the |
| • 51               |  | 1.04                              |
| A                  |  |                                   |
| o mor              |  |                                   |
| m instrument       |  |                                   |
| # 101-sale         |  |                                   |
|                    |  |                                   |
| a assessment       |  | 1.0                               |

This will reset all network settings ,including. Reset Settings

|         |                                    |   |             |   |  | 24810 |
|---------|------------------------------------|---|-------------|---|--|-------|
| +       | Annual Volta, Annual & Description |   |             |   |  |       |
| 1       | a id tament attings toleding       |   |             |   |  |       |
|         |                                    |   |             |   |  |       |
| - Ander |                                    |   |             |   |  |       |
|         |                                    |   |             |   |  |       |
|         |                                    |   |             |   |  |       |
|         |                                    |   |             |   |  |       |
|         |                                    |   |             |   |  |       |
|         |                                    |   |             |   |  |       |
|         |                                    |   |             |   |  |       |
|         |                                    |   |             |   |  |       |
|         |                                    |   |             |   |  |       |
|         |                                    |   |             |   |  |       |
|         |                                    |   |             |   |  |       |
|         |                                    |   | management. |   |  |       |
|         |                                    | 1 |             | - |  |       |
|         |                                    |   |             |   |  |       |

# Connect Wi-Fi

In the main menu or interface, choose setting application procedure.
 Click WLAN, open wifi, MID will automatically search the available Wifi wireless internet.

3)Choose the Wi-Fi internet you want to connect, if it has password, it will popup the password window, enter password, click connect.

|                             | 11 8 79 ft m. |
|-----------------------------|---------------|
| 96-61<br>(1)                |               |
| 04                          |               |
| The summaries               |               |
| · propriet                  |               |
| W andress                   |               |
| <ul> <li>andresi</li> </ul> |               |
| ¥ stand                     |               |
| W Thompson                  |               |
| W Infrared                  |               |
| W methods.                  |               |
| W Trompoor                  |               |
| W Note-Annual               |               |
| ¥. #                        |               |
| 4 0 0                       |               |

# 1. Add Network 1) Click icon in right top.

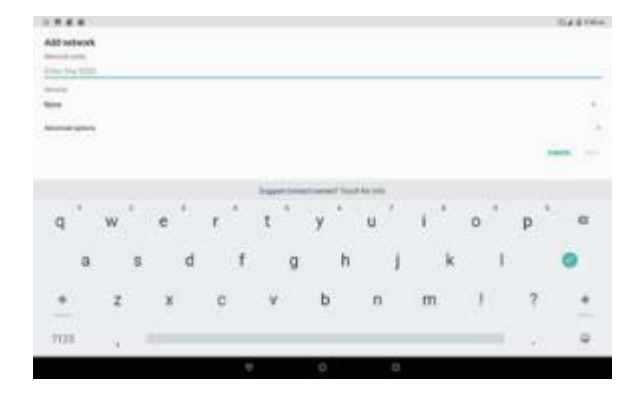

2) Input network SSID, the wireless network name, click save.3) Click user name already saved, click connect to use network,

|   |              |   | 9 1 8 (Phot |
|---|--------------|---|-------------|
| * | WP.          |   |             |
|   | De           |   |             |
|   | ·            |   | ¥           |
|   |              |   |             |
|   | T property   |   | *           |
|   | w includence | + | *           |
|   | W segret     |   |             |
|   | w whomas     |   | ×           |
|   | W TPUIN.404  |   | *           |
|   | # 19188.geg  |   |             |
|   | · binner     | - |             |
|   | w 10         |   | *           |
|   |              |   | 1           |

**2. Network Notice** If you open Network Notice, when WIFI signal appears, the right bottom will remind you available WLAN network, as Picture 4.1-3

Check WIFI data usage Slide on the data usage page to find "Wi-Fi data usage" and click it.

|    |                                                                                                    | 1876,1210 |
|----|----------------------------------------------------------------------------------------------------|-----------|
|    | With data usings                                                                                                    |           |
| 10 | Re TI - Re E                                                                                                    |           |
|    | and a second second second second second second second second second second second second second second second                                                                                                    | -         |
|    |                                                                                                    | -         |
|    | All and the second second seco |           |
|    |                                                                                                    | 104.00    |
|    | Implicite                                                                                                    | 211.140   |
|    | ····                                                                                                    | series    |
|    | Q                                                                                                    | to tau    |
|    |                                                                                                    |           |

Network sharing and portable hotspots

Portable WI-FI hotspots 1. Click setting application in main menu. 2. Click more when wifi is well connected, open network share and portable hotspot

.

3. Click keep WI-FI hotspots on, choose open time.4. Return to previous menu, open portable WLAN hotspots, click Set up WI-FI hotspots

|         |                                                                                                    | - |
|---------|----------------------------------------------------------------------------------------------------|---|
| 10      | find up 40 41 fortuned                                                                                                    |   |
|         | territoria (                                                                                                    |   |
|         | bitume are                                                                                                    |   |
|         | and an and a                                                                                                    |   |
|         | whereas.                                                                                                    |   |
| a carte |                                                                                                    |   |
|         |                                                                                                    |   |
|         | Annual Contractory of Contractory                                                                                                    |   |
|         | C management                                                                                                    |   |
|         | and the second second se                                                                                                    |   |
|         | 2.4.Decilier#                                                                                                    |   |
|         | the second second secon | _ |
|         |                                                                                                    |   |
|         |                                                                                                    |   |
|         | town .                                                                                                    |   |
|         | 1111-1                                                                                                    | _ |
|         |                                                                                                    | - |
|         |                                                                                                    |   |

5. Set passwords you want to, password should be more than 8 numbers.

# VPN

Open VPN, click add VPN network. Input name and server address, then save.

-

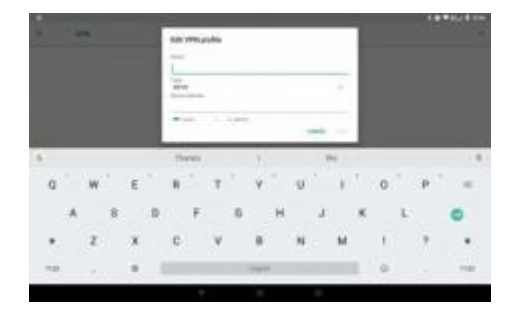

Click VPN, input VPN user name and password, click connect.

|      | -  |   |               |       |     |    |     |   |                   | 12.9.8 - |
|------|----|---|---------------|-------|-----|----|-----|---|-------------------|----------|
| * 10 | 11 | 0 | enect to D    | INN . |     |    |     |   |                   |          |
| : -  | •  | ĩ |               |       |     |    |     |   |                   | 0        |
|      |    | - |               |       |     | mm | _   |   |                   |          |
|      | _  |   | e             |       | 1   |    | - N |   | _                 |          |
| 4    | w  | * | $\hat{r}^{+}$ | t. *  | y * |    | 1.4 | 0 | P.                | -        |
|      |    | đ |               | 9     | h   | 1  |     | 1 |                   | •        |
| *    | z. |   | c             |       | b   | а. | m   | 1 | $ \mathcal{P}_i $ | *        |
| 10   | 1  |   |               |       |     |    |     | 0 |                   |          |
|      |    |   | ÷             |       | Ο.  |    | 13  |   |                   |          |

-

# Bluetooth

Bluetooth function operation

1.Click setting application in main menu interface

2.Click Bluetooth and open it.

3.If somebody open Bluetooth in your surroundings, click search device in right above, then MID will automatically search the Bluetooth device nearby.

|                                 | Justice Server                       |  |
|---------------------------------|--------------------------------------|--|
| $\cdot \mathbf{f}_{\mathbf{a}}$ | ans                                  |  |
| $\delta_{\rm m}$                | -                                    |  |
| -                               | 1000000 10                           |  |
| 0                               | Same Autor and a local data of the P |  |

4. Click the available Bluetooth device, it will popup request window, enter into related password, and match the device to connect.

5. After match successfully, choose the operation you want to, click of to enter into.

| <br>- |                                      |   |
|-------|--------------------------------------|---|
|       |                                      | • |
|       | Parad davies<br>Ten<br>Antral Radial |   |
| -     |                                      |   |
|       |                                      |   |
|       |                                      |   |

# **Bluetooth setting**

1. Rename tablet Click II icon in right top, select rename tablet, you can rename it as you want.

|                                                                                                    | 19(10) |
|----------------------------------------------------------------------------------------------------|--------|
| Eatesh                                                                                                    |        |
|                                                                                                    |        |
| THE CONTRACT OF A DESCRIPTION OF A DESCRIPTION OF A DESCR |        |
| ( Manager )                                                                                                    |        |
| 1 Artantes                                                                                                    |        |
|                                                                                                    |        |
|                                                                                                    |        |
| Road Ter                                                                                                    |        |
| Statement and the statement of the statement of the state |        |
|                                                                                                    |        |
|                                                                                                    |        |
|                                                                                                    |        |
|                                                                                                    |        |
|                                                                                                    |        |
|                                                                                                    |        |

2. Display the file you received Choose display the file you received in Picture 4.2-3, you can view download and upload files.

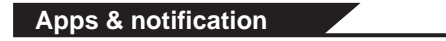

# APPS

1. Click setting application in Apps.

2. Select application, after enter, you can manage and delete installed application.

|   |                                                                                                    |      | 12.231100 |
|---|----------------------------------------------------------------------------------------------------|------|-----------|
| * | Sign & sufficiency                                                                                                    |      |           |
|   | meta-second                                                                                                    |      |           |
|   | e Talasta                                                                                                    |      |           |
|   | (Ber State                                                                                                    |      |           |
|   | 1000                                                                                                    |      |           |
|   | 0 1000-000                                                                                                    |      |           |
|   | L                                                                                                    |      |           |
|   | 1. best base                                                                                                    |      |           |
|   | And and a second second |      |           |
|   | No. of Concession, Name of Concession, Name of |      |           |
|   |                                                                                                    |      |           |
|   |                                                                                                    | <br> |           |

### Notification

1. Open settings, click Notification

| ** |        |                                                                                                    |    |  | 100004 | 1.0 1= |
|----|--------|----------------------------------------------------------------------------------------------------|----|--|--------|--------|
| +  | 100-17 |                                                                                                    |    |  |        |        |
|    | -      |                                                                                                    |    |  |        |        |
|    |        | Ineri Septimente<br>1921                                                                                                    |    |  |        |        |
|    | 80     | Contraction of Contraction of Contra |    |  |        |        |
|    | 15     |                                                                                                    |    |  |        |        |
|    |        | Trees.                                                                                                    |    |  |        |        |
|    | e      |                                                                                                    |    |  |        |        |
|    |        | Dist.                                                                                                    |    |  |        |        |
|    |        | interested in the second                                                                                                    |    |  |        |        |
|    | 12     | Telever.                                                                                                    |    |  |        |        |
|    |        |                                                                                                    | -4 |  |        |        |

2. Click on any app icon in the list, then you can choose to show notifications silently, block all notifications or don't silence or block.

# Battery

Click setting function, select battery, you can view the battery situation.

|                      |                   |        | 3.0 XX 5 100 |
|----------------------|-------------------|--------|--------------|
| • Battery            |                   |        |              |
| 48%                  |                   |        | 2            |
| Last full strengt    |                   |        |              |
| Sense or open        | non half alternan |        | -            |
|                      |                   |        |              |
| Panelly colliger     |                   |        |              |
| Balley west          |                   |        |              |
| Ballets partnerstage |                   |        | - 18         |
| Amplies Supplies     |                   |        |              |
|                      | 6                 | <br>-0 |              |

÷

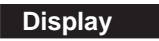

Adjust the screen brightness 1.Click Setting application procedure. 2.Click display, choose brightness, 3.Drag the portico to adjust the brightness volume

| + # 11 |                       |   |      | 10.033178+ |
|--------|-----------------------|---|------|------------|
|        | hapha                 | - |      |            |
|        | Married"              | - |      |            |
|        | -                     |   |      |            |
|        | Andrew Statement      | - |      | 1.00       |
|        | (malanese)            |   |      |            |
|        | The second second     |   |      |            |
|        | Annual State of State |   |      |            |
|        | Factoria .            |   |      |            |
|        | 227***                |   |      |            |
|        | Second Labor          |   |      |            |
|        |                       |   | <br> |            |

Wallpapers 1. Click setting application. 2.Click display, click wallpaper. 3.You can choose different wallpapers as you like—gallery---live wallpapers ers ---photos--- wallpapers (system defect).

|                       |    |    |      | 10.323170+ |
|-----------------------|----|----|------|------------|
| Channe indigener Part |    |    |      |            |
| <b>2</b>              |    |    |      |            |
| The subsector         |    |    |      |            |
| -                     |    |    |      |            |
|                       |    |    |      |            |
|                       |    |    |      |            |
|                       |    |    |      |            |
|                       |    |    |      |            |
|                       |    |    |      |            |
|                       |    |    |      |            |
|                       |    |    |      |            |
|                       |    |    |      |            |
|                       |    |    |      |            |
|                       |    |    |      |            |
|                       | 14 | 14 | - 12 |            |

ENGLISH

# Auto rotation

System is defaulted as open auto rotation, when it is turned off, system won't rotate MID screen by G-sensor.

Sleep

Click setting application.
 Click display.

3. Click sleep.4. Set the sleep time as you want,

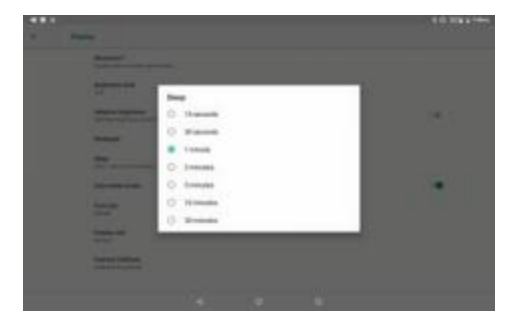

Font size Click font size to adjust the size of the text

|   |                                                                                                    | 10.00410 |
|---|----------------------------------------------------------------------------------------------------|----------|
| + | That was                                                                                                    |          |
|   | Revealed the second second set of the the second second set of the the second second s | <br>Â    |
|   | Factor                                                                                                    |          |
|   |                                                                                                    |          |

Display size

Click Display size to adjust the size of the icons.

|   |           | 10.081194 |
|---|-----------|-----------|
| + | Profes or |           |
|   |           |           |
|   | 0         | *         |
|   |           |           |
|   | 0         |           |
|   |           |           |
|   |           |           |
|   |           |           |
|   | Franke    |           |
|   | 444       |           |
|   | a a a     |           |

### **Mira Vision**

Mira Vision is a set of engines to enhance display picture quality.

# Sound

Open settings, click Sound.

| · first                    |  |    | 1011010 |
|----------------------------|--|----|---------|
| tadestern<br>I             |  |    | -       |
| C                          |  |    |         |
| A .                        |  |    |         |
| Alex-street for calls      |  |    | 13      |
| the tool distance          |  |    |         |
| None-Report<br>Toles Press |  |    |         |
| Select settleme regime     |  |    |         |
|                            |  | 10 |         |

1. Vibrate

In picture click Also vibrate for calls, MID will vibrate when someone calls you. 2. Volume

In picture click volume, you can set ringtone, media, and alarm volume

ENGLISH

|     | 891-015                                 |     |
|-----|-----------------------------------------|-----|
| - 2 | And And And And And And And And And And |     |
| 0   | *****                                   |     |
|     | and the second second                   | (4) |
|     | the second second                       |     |
|     | Maximum .                               |     |
|     |                                         |     |
|     |                                         |     |

3. Voice call Ringtone In picture, click phone ringtone to choose voice call ringtone.

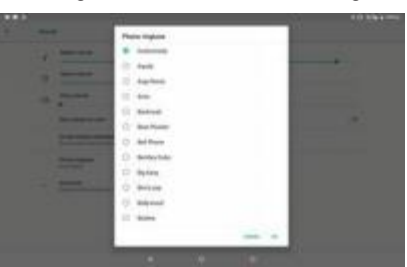

Storage Open setting function, click Storage.

| <br>- | e :     |   |   | 1030310 |
|-------|---------|---|---|---------|
| • •   | 3.52 ce | - | _ |         |
|       |         |   |   |         |

| ш          |
|------------|
| <b>1</b> - |
| 6          |
|            |
|            |
| с'я.       |
|            |

.

(1) Internal storage Internal storage is MID local NAND storage, if you need to check the storage content, you can check it in main menu.

| 3.55 08<br>www.retow<br>Prove towe<br>from towe<br>from towe<br>f | 10.05 |  |  |
|----------------------------------------------------------------------------------------------------|-------|--|--|
| Franklamm     franklamm     franklamm                                                                                                    | 41    |  |  |
| F Mana Kanla<br>Galeria<br>Mana Kanla<br>Mana Kanla<br>Mana Kanla<br>Mana Kanla                                                                                                    |       |  |  |
| New Krager                                                                                                    |       |  |  |
| 1 Decas                                                                                                    |       |  |  |
|                                                                                                    |       |  |  |
|                                                                                                    |       |  |  |

(2) SD card Click SD card to check the storage content

|    |   |       |          | -    |
|----|---|-------|----------|------|
| 81 | - | B. 44 | a series | 8.00 |
|    |   |       |          |      |
| -  | - |       |          |      |
| -  | - |       |          |      |
|    |   |       |          |      |

Safely remove or format SD card 1.Click I in. 2.Click Settings

3. After the above two steps you can choose what you want to do, remove or format SD card

Note: Removing SD card safely can protect SD card and increase its lifetime.

# Security&location

#### Set locked screen

Lock the touch screen by unlock icon or password to protect your MID.

Note: After setting screen locked, you should enter the pass code each time when you startup or screen is locked

#### Set unlocked picture

1. Click setting application in main interface.

- 2.Click security.
- 3. Click screen lock.
- 4. Choose pattern in text setting area.
- 5.Click next following the remind message.
- 6. The unlocked pattern board pop up, there are nine touch spots, connect 4 points from vertical, horizontal or diagonal direction. move your finger from the screen when finish. The system will record yours new unlock pattern.
- 7. Click continue.
- . Click continue.
- 8. When you see the reminder, enter the unlock pattern, then click confirm.

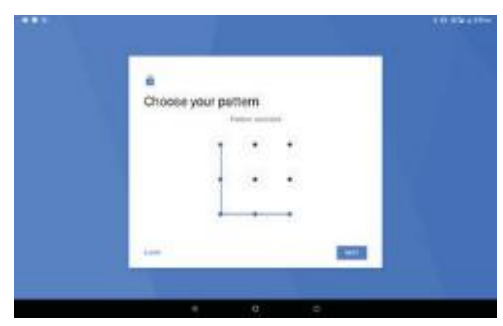

Set unlock PIN code

- 1.Click setting application in main interface.
- 2.Click security.
- 3. Click screen lock.

- 4. Choose PIN in text setting area.
- 5. Enter new PIN code (numbers) and click continue.6. Enter new PIN code again and click confirm.

- Set unlock password 1.Click setting application in main interface. 2.Click safe. 3.Click screen locked. 4. Set password in text setting area. 5. Set new password(letters and numbers) and then click continue. 6.Enter the password again and the click confirm.

# Location service

| Click setting, | select | Location. |
|----------------|--------|-----------|
|----------------|--------|-----------|

|   |                 |     |         | 10 |
|---|-----------------|-----|---------|----|
| + | THE OWNER.      |     |         |    |
|   | -               |     |         |    |
|   | -               |     |         |    |
|   | transfer to the |     |         |    |
|   | -               | 1.1 |         |    |
|   | 100000000       |     |         |    |
|   |                 |     |         |    |
|   |                 |     |         |    |
|   |                 |     |         |    |
|   |                 |     |         |    |
|   |                 |     |         |    |
|   |                 |     |         |    |
|   |                 |     |         |    |
|   |                 |     | <br>11. |    |

- Users & accounts 1.Select setting application 2.Open account and sync.

| Impact on terms     Internet for terms     Material Statement     Material Statement     Material Statement |  |      |
|----------------------------------------------------------------------------------------------------|--|------|
| Manania de Mana<br>+ Mal annual<br>Managente chimagente<br>ante d'annual de Trans                           |  |      |
| + Add assisted<br>Promptory Shiertadate<br>and Constants for Decem                                          |  |      |
| Processing Adversariant series of contracts                                                                 |  |      |
|                                                                                                    |  |      |
| Automatically specialize<br>The same entropy data associations:                                             |  |      |
| Add party from the street                                                                                   |  | 1.04 |

3. Click add an account,

| Den in                                                                                                    |                    |  |
|----------------------------------------------------------------------------------------------------|--------------------|--|
|                                                                                                    |                    |  |
| termine                                                                                                    | _                  |  |
|                                                                                                    |                    |  |
| And and a second second second second second second second second second second second second second second se | are a              |  |
|                                                                                                    | 100 million (1990) |  |
|                                                                                                    |                    |  |
|                                                                                                    |                    |  |
|                                                                                                    |                    |  |
|                                                                                                    |                    |  |

4. After successfully load, it will open the sync function,

| - |              |  |
|---|--------------|--|
|   | S            |  |
|   | O            |  |
|   | •            |  |
|   | Ø management |  |
|   | 4 20000-00   |  |
|   | (Mercenet)   |  |
|   |              |  |
|   |              |  |
|   |              |  |

Accessibility

Font size Click it to make system font large size

Click power button to end calls When Click call, press "power" button, call will end but not hold.

Touch and hold delay Click touch and hold delay to increase time.

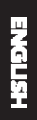

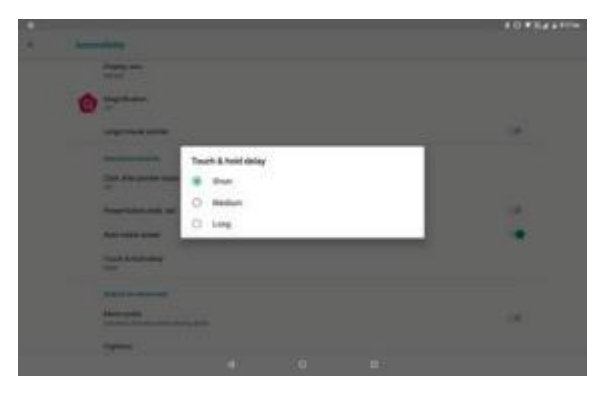

Install webpage script It will allow you install webpage scrip when you open system,, but it will increase the risk when you are browsing webpage.

#### System

Language and Input Method Click setting, select language and input method, choose language , then click Add a language, select the language you want to add from the language lis, Back to language preferences page , you can drag the language you want to set to the first to switch language.

|                         | **                                                                                                    | 011 F 104 8 1944 |  |
|-------------------------|----------------------------------------------------------------------------------------------------|------------------|--|
|                         | <ul> <li>Addressenate</li> </ul>                                                                                                    |                  |  |
| Contraction Designments | and the second second se                                                                                                    |                  |  |
| 1 Page Diverties        |                                                                                                    |                  |  |
| 1. Malangage            |                                                                                                    |                  |  |
|                         | -                                                                                                    |                  |  |
|                         | and the second second sec |                  |  |
|                         | - Martine Inc.                                                                                                    |                  |  |
|                         | New West                                                                                                    |                  |  |
|                         | Revenue -                                                                                                    |                  |  |
|                         | Non-Marcel                                                                                                    |                  |  |
|                         |                                                                                                    |                  |  |

Click setting, choose language and input, choose Google keyboard setting, click input language,

8 O #354 6

| Languages<br>English (J/E) |                                                                                                    |                |
|----------------------------|----------------------------------------------------------------------------------------------------|----------------|
| Preferences                |                                                                                                    |                |
| Appearance & Layou         | 8                                                                                                    |                |
| Gesture Typing             |                                                                                                    |                |
| Text correction            |                                                                                                    |                |
| Advanced                   |                                                                                                    |                |
|                            |                                                                                                    |                |
|                            |                                                                                                    |                |
|                            |                                                                                                    |                |
|                            |                                                                                                    |                |
|                            |                                                                                                    |                |
|                            |                                                                                                    |                |
|                            |                                                                                                    | 10.10.10.10.00 |
| Change the longuage        | · Longengen                                                                                                    |                |
| Choose the language        | and share the                                                                                                    |                |
| you want to change in      | the system respective.                                                                                                    |                |
| the language list.         | and the second second sec                                                                                                    |                |
|                            | Frame Internet                                                                                                    |                |
|                            | Fight may                                                                                                    | 1.0            |
|                            | Fager (#)                                                                                                    | 1.00           |
|                            | attempt of the second second se                                                                                                    | 1.0            |
|                            | Approximation (Constant)                                                                                                    | 1              |
|                            |                                                                                                    | 100            |
|                            | and an and a second                                                                                                    | (P)            |
|                            | Baseriel Feld                                                                                                    |                |
|                            | Related (Participa)                                                                                                    | 1.0            |
|                            | 4 8 8                                                                                                    |                |
|                            | *                                                                                                    | 1.0100         |
|                            | <ul> <li>Angliagene</li> </ul>                                                                                                    |                |
|                            | and the design of the design of the design o |                |
| O a attaine a              |                                                                                                    |                |
| Gestures                   |                                                                                                    |                |
| Jump to camera             |                                                                                                    |                |
| Operate it to open         |                                                                                                    |                |
| and close of this app      |                                                                                                    |                |
|                            |                                                                                                    | Ž              |
|                            |                                                                                                    | <u>A</u>       |
|                            |                                                                                                    |                |
|                            |                                                                                                    | Ť              |
|                            |                                                                                                    |                |
|                            |                                                                                                    |                |
|                            | 4 8 8                                                                                                    |                |

#### **Date and Time**

According to the preset, system will voluntarily apply the date, zone, and time provided by internet.

Manual set date, time and zone 1. Click Setting application procedure. 2. Slide down the screen, then click date and time. 3. Turn off "auto setting of date and time". 4. Turn off "auto setting zone".

Click Zone Selecting zone.
 Click Zone Selecting, then choose the zone lists. Slide down the list to view more zones.
 Click Set date, then click upper or down button to adjust date, month, and year, click setting when you finish selection.

7. Click Set Time, then click upper or down button to adjust hour and 8. Click 24-hour format, switch between 12-hour or 24-hour format, the time format you choose will be used on the alarm clock.

9. Click date format setting, then choose the time format you want to show on MID.

|                                                           |   |      | 811004 |
|-----------------------------------------------------------|---|------|--------|
| Date & fore                                               |   |      |        |
| Automotic Upto & Hite                                     |   |      |        |
| Approache firme annon<br>Tage out-anne annone france anno |   |      |        |
| 1000 Carl 1000                                            |   |      |        |
| 272                                                       |   |      |        |
| 27722                                                     |   |      |        |
| Table 200 hours formall<br>1 (10 hours                    |   |      | 1.0    |
|                                                           |   |      |        |
|                                                           |   |      |        |
|                                                           |   |      |        |
|                                                           | 4 | <br> |        |

Note: If you use the time internet provided, you will not able to set the date

### Backup

Connect WIFI and login your google account, choose backup my data, system will backup your data into google server.

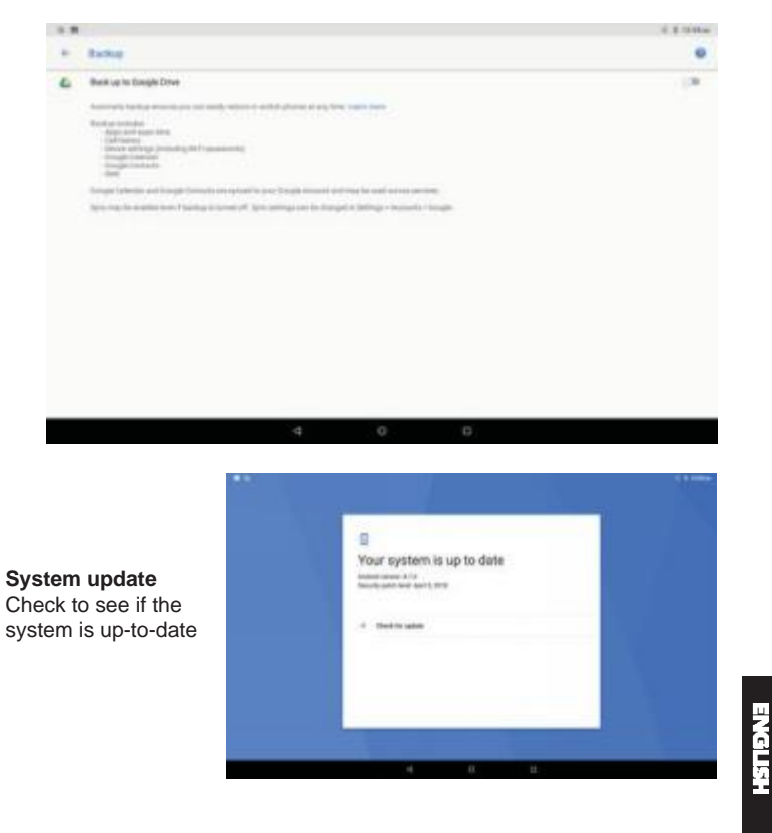

|                                                                                                    |                                                                                                    | 1 # # 2 2 1 1000 |
|----------------------------------------------------------------------------------------------------|----------------------------------------------------------------------------------------------------|------------------|
|                                                                                                    | Enset of data (balance one)                                                                                                    |                  |
| Reset options<br>If you need to recovery<br>factory reset, please<br>click reset, if you need<br>to formulate NAND,<br>please click reset<br>tablet. | The of the set of the late of the set of the set of the |                  |
|                                                                                                    |                                                                                                    |                  |

### **Engineer Selection**

# 1. USB debugging

After opening USB bugging, you can use some software to read MID software, but when USB debugging is turned on, USB storage needs to manual adjust.

### 2.Stay awake

If you open stay awake, it will never auto sleep when your MID is charging.

#### **3.Pointer Location**

If you open pointer location, it will display touch vertical and horizontal direction.

#### 4. Show taps

If you open display touch screen operation, it will display touch operation on the screen. It is suggested to use with same direction as pointer location.

#### 5. Show surface updates

If you open screen refresh, it will display related area when the area is refreshing.

#### 6. Show CPU usage

After open CUP usage, in the right top of MID will show CPU usage situation

|     |                                                              |             |  |    | 18712144 |
|-----|--------------------------------------------------------------|-------------|--|----|----------|
| Den | Caper replaces                                               | per sphiste |  |    |          |
| .0+ |                                                              |             |  |    |          |
|     | -                                                            |             |  |    |          |
|     | Taka Augustawat                                              |             |  |    |          |
|     | Noting Soling partnerst<br>Transport of Schurz and Transport | -           |  |    |          |
|     | They works                                                   |             |  |    | 10       |
|     | 1607 Jaining<br>Con 1617 Stational International And         |             |  |    |          |
|     | States Barriell (C) according                                |             |  |    | 10       |
|     | Destand                                                      |             |  |    | 10       |
|     | Rental and a                                                 |             |  |    |          |
|     | Postan salar insta                                           |             |  |    |          |
|     |                                                              | -6          |  | 10 |          |

# About Tablet

Check MID state

1. Check Setting application.

2. Click about tablet, check state message, model, Android version, version No and so on.

1.Click state message, check battery status, battery level, SIM status, IMEI information, IP address and so on.

# Multi-Media

#### Music

Enter into music player: in menu or desktop click music icon to enter into music player, click the music you want to play

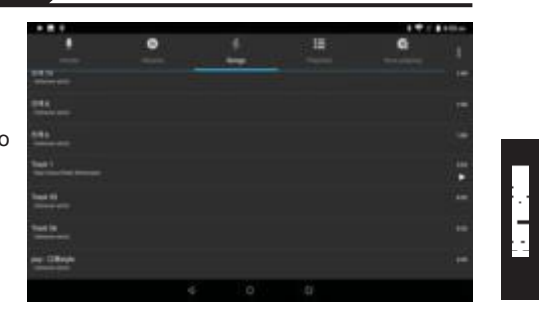

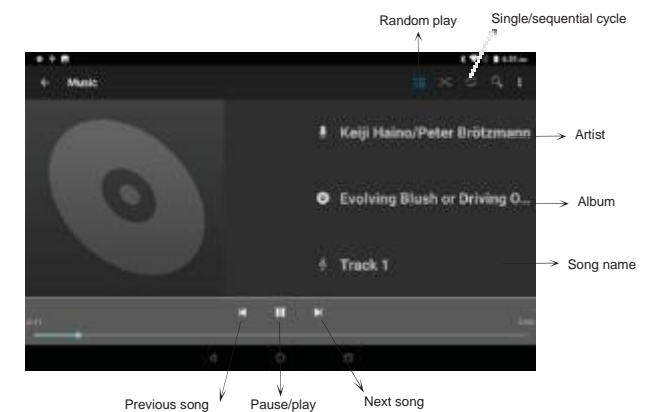

Drag the progress bar to adjust play progress. Operation of music player button.

#### **Photo Gallery**

Photo gallery application can auto search photos and video files in SD card, and photo gallery will classify these photos and videos in folder. You can apply photo gallery to view and edit photos, set the photos as wallpaper and watch the video.

View pictures

1. Click gallery application in main interface.

2. Enter into gallery, click the folder you want to view.

3. Click the picture you want to view, the system will play it in full screen mode automatically.

4. The pictures can be zoom in and zoom out, put two fingers on the screen, the separate the fingers(gather up the fingers, the picture will be zoom in) or double click the screen.

Note: when you browse the pictures, slide left or right to view more pictures.

#### Edit and set pictures

When check the pictures in full screen mode, click menu key to display menu selection, you can choose the selection you need to edit and setting pictures.

#### Slide Show

- 1. Open a picture, use virtual key to click menu key, display menu selection.
- 2.Click slide show, it will auto loop play

#### Crop

- 1. Click menu key to display menu selection.
- 2. Then click crop, click and drag related area to adjust the cropper.
- 3. Click cropper and drag it inside and outside to adjust the image.
- 4.After adjust the size you want, click crop.
- 5.If you wish to give up to crop, click cancel to return to picture browse.

#### Edit

- 1.Click menu key, display the menu selection.
- 2.Click edit.
- 3.Adjust the brightness, style, color, ant alias setting in selection.
- 4.Click save.

5.If you want to give up edit, click return key, click not to return to picture browse.

#### Camera

In the main interface or desktop, click camera application procedure onter into camera

Operation of camera ,Switch camera: choose Menu key, click switch front/back camera

# -

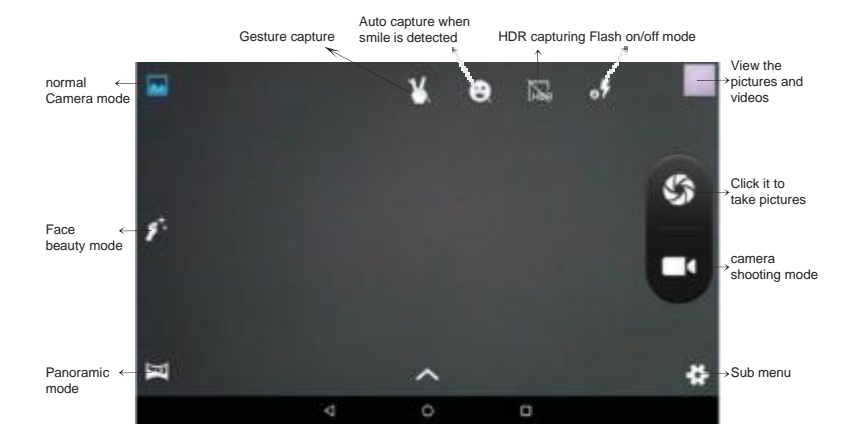

# FM Radio

Click in the main interface or desktop to enter into FM radio interface: Radio button operation instruction.

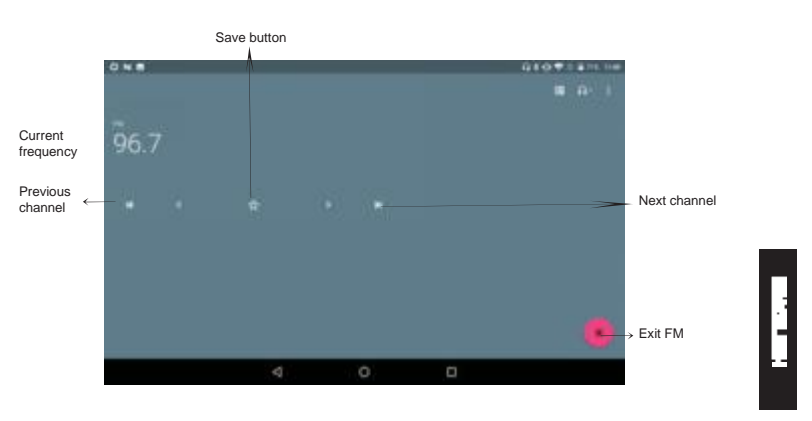

Save channels: Click button in the main interface to save the channel, and the channel will be saved in channels list.

Note: You need to insert earphone as antenna when using FM radio, If no antenna, your MID can't search any frequency band.

# Communication Function

### Phone

1. Click Phone application procedure

2.Operate.

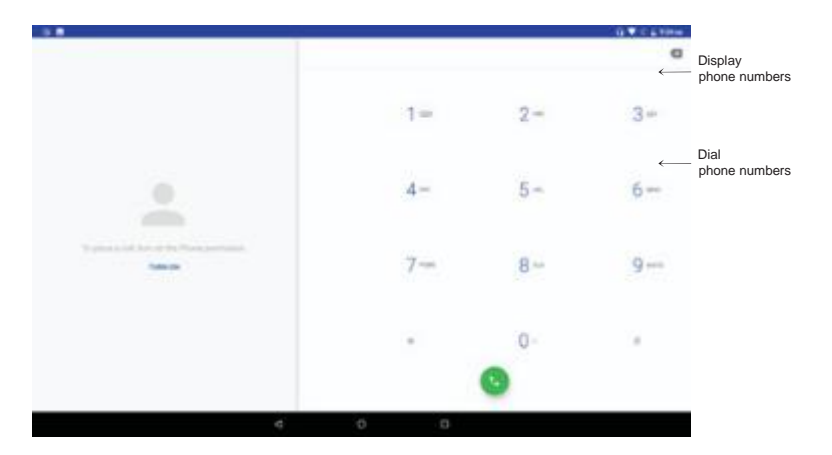

### **Text Message**

- 1 Enter into main menu, choose 🥦 application procedure. 2 Click "Edit new message"

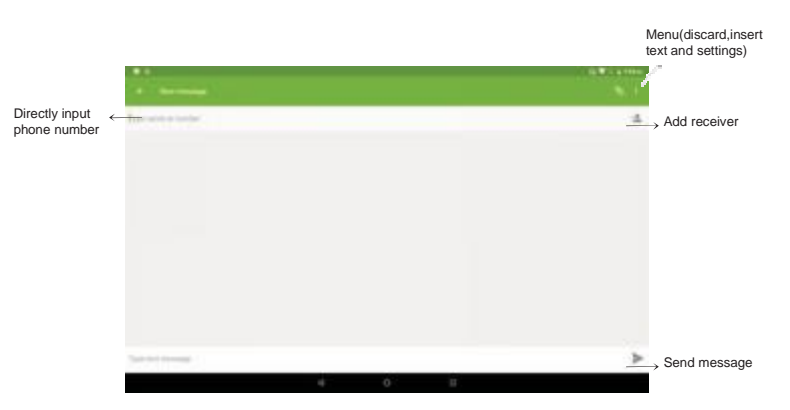

# Contact List

Click Contact list 📕 in the main interface, enter into the contact list.

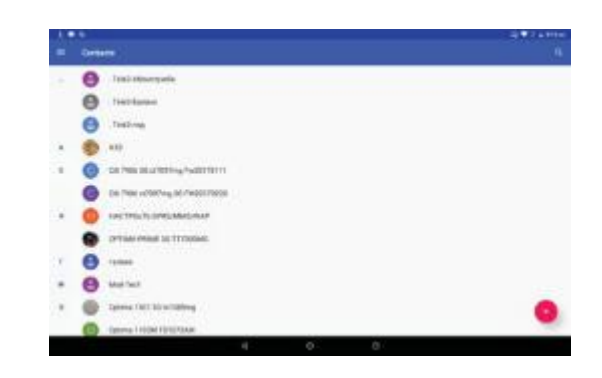

Search contact: click subtron, enter into search function Add contact: click subtron, enter into add contact interface

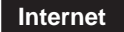

### Browser

In case of Wi-Fi or mobile internet is connected well (Please refer to Chapter 4.1 for wireless and internet setting), click IE browser 💿 in the main menu or desktop to enter the IE interface.

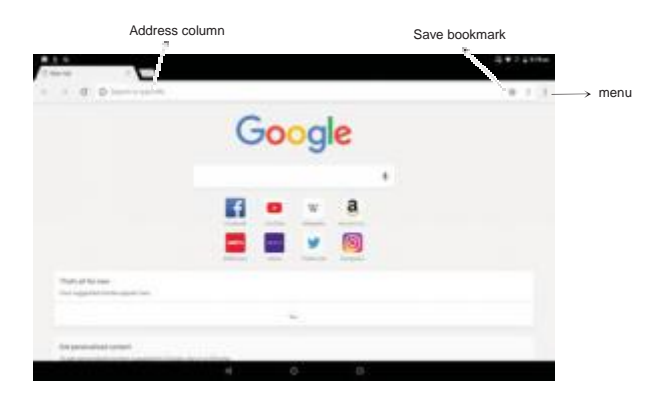

Click address bar to input the website, click start, enter into related webpage, then you can browse the website information, and you can click the menu you can refresh, save to bookmarks, share page, bookmarks, history and setting the webpage.

|                                                                     | 07750                                         |                                                                                                    |
|---------------------------------------------------------------------|-----------------------------------------------|----------------------------------------------------------------------------------------------------|
| -                                                                   |                                               | × 9                                                                                                    |
|                                                                     | are sorres party and                          | and an other states of the second states of the second states of the sec |
| April 10                                                            |                                               |                                                                                                    |
| Int Reset Banchard Association Pro-                                 | mprovil a UFUP                                |                                                                                                    |
| UPD Distance Instant DC holler<br>anno Orisi<br>Technologi Union up | lays President That L'New Presid 18 Alares Bo | pper local Than                                                                                                    |
|                                                                     | C'9                                           |                                                                                                    |

#### Email

Email application procedure contains email setting guide, you can add the external POP3 OR IMAP email account of normal web email service provider (For instance, Yahoo, Gmail, Hotmail and 163).

| Contraction of the |                   |                      |           | - |
|--------------------|-------------------|----------------------|-----------|---|
|                    | Emailacco         | unt                  |           |   |
|                    | The part set up : | real intraction ways | the years |   |
|                    |                   |                      |           |   |
|                    | Emsi address      |                      |           |   |
|                    |                   |                      |           |   |
|                    |                   |                      |           |   |
|                    |                   |                      |           |   |
|                    |                   |                      |           |   |
|                    |                   |                      |           |   |
|                    |                   |                      |           |   |
|                    |                   |                      |           |   |

#### a. Email Setting

After you click the sending email icon , you can see the email setting guide, which can help you to set.
 Input your email address and password.
 Click "Next step" button, choose your email type is POP3 or IMAP. 4. Click "Next Step" button to check whether the email box servicer can receive or send emails
 Input the email account and display the email subject, and click finish.
 If the email box is available, you will enter into your mail box automatically.

### b. Delete the email account

0

You can delete stetted POP3 or IMAP email account from your MID.

Click 0

- 1.Enter into your mail box.
- 2.Press Menu key.
- 3. Click Account
- 4. Press the account you want to delete.
- 5.Click confirm to remove.

# c. Send E-mail

1. Click 🧧 to display your mail box.

2. Click the inbox, it will refresh the new emails automatically; click it to read new email.

3. Press Menu key. Menus will popup.

Click Edit of the enter into new email editing interface.
 Input the receiver's email address.
 Input the subject and email content.
 If you want to add attachment, click menu key, the menu popup.
 Click "Attach file" (photo, music, video, contacts).
 Click "send" to send the email out.

|      |   | 0 |    |           |           |     |     |       |    |                | · · | 1   | Click it and<br>Add attachme |
|------|---|---|----|-----------|-----------|-----|-----|-------|----|----------------|-----|-----|------------------------------|
|      |   |   |    |           |           |     |     |       |    |                |     |     |                              |
|      |   |   |    | tion has  | www.ipita | com |     |       |    |                |     |     |                              |
|      |   |   |    | 16        |           |     |     |       |    | $(\mathbf{w})$ |     |     |                              |
|      |   |   |    | Subject   |           |     |     |       |    |                |     |     |                              |
|      |   |   |    | Cereptone | rel       | 10  |     |       |    |                |     |     |                              |
| q    |   | w | e. | e '       | 1         | 1   | Y Č | u     | 1. | 0              | р   | a   |                              |
|      | 8 |   | .5 | d         | f         | 9   | h   | i - 1 | k  | - 1            |     | 200 |                              |
| +    |   | z |    | ж         | с         | v   | b   | n     | m  | +              | 2   | +   |                              |
| 1123 |   | 0 |    |           |           |     |     |       |    |                |     |     |                              |
|      |   |   |    |           | V         |     | 0   |       |    |                |     |     |                              |

other characteristics

# SmartTextSelection

Automatically detect the function that applies it to the corresponding application. If you click on the address of a restaurant sent to you by a friend, Google will know what you want and automatically use the map to start the route. Telephone numbers, e-mail addresses, etc. can also be done.

| *****                                                                                                    |            |   |    |   |   |    |   | -  |
|----------------------------------------------------------------------------------------------------|------------|---|----|---|---|----|---|----|
| + Gmail                                                                                                    |            |   |    | • | • | ٠  | • | ł, |
| (no subject) mult                                                                                                    |            |   |    |   |   |    |   | 0  |
| Production of the second second | u. WEIDAGA |   |    |   |   |    | • | 1  |
| ÷                                                                                                    |            | - |    |   | + | 65 |   |    |
|                                                                                                    |            | 0 | .0 |   |   |    |   |    |

#### Auto-Fill

For the most frequently used applications on the user's device, it will help the user to log in quickly without having to fill in the account name and password every time.

For example, when users use a new device, they can extract saved account names and passwords from Chrome. After the selection, the auto-fill function can be performed locally. It is suitable for most applications that you may use.

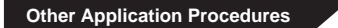

# Clock

Click Clock procedure, enter into below interface. There are clock, picture, music and homepage buttons.

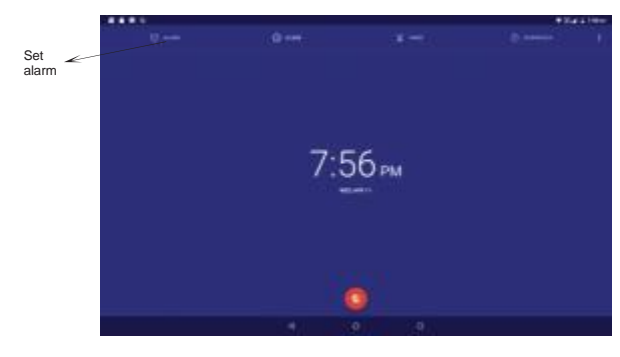

Calculator

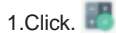

....

2. Enter into the basic board of calculator.
 3. Soft touch the numbers or operator in calulator to calculate.

| 7  | 6 | 0 |   | 100 | 2.464 | 1.87 |
|----|---|---|---|-----|-------|------|
| 4  |   |   |   | -   |       | -    |
| î. |   |   |   |     |       |      |
|    |   |   |   | 1   |       |      |
|    |   |   | - |     |       |      |

# File Manager

File manager will copy, cut, delete, rename the documents or the folder in the TF card, it also will share the files, install apk etc.

In the main menu or desktop, click the document manager icon enter into documents manager.

|                     |   | a test                 | N. S. I |
|---------------------|---|------------------------|---------|
| ROM                 | < | E menter street streep |         |
| External<br>SD card | < | Brand<br>Telephone     |         |
|                     |   |                        | 0       |

a. Copy, cut, delete, rename the files and folder: choose the file or folder, long press the file or folder to enter into the interface, you can operate the file or folder.

|                                         | # 5.4149x |
|-----------------------------------------|-----------|
| <ul> <li>190,01700 _</li> </ul>         | < 0 A # 1 |
| C 2011 Con 1 Televe 1001 - 1082 Ald an  |           |
| And And And And And And And And And And |           |
| SIGR≠+                                  |           |
| Languad mark                            |           |
| State State                             |           |
| The sea of the set                      |           |
|                                         |           |
|                                         |           |
|                                         |           |
|                                         |           |
|                                         |           |
| 4 6                                     | - a-      |

b. Paste the copy or cut file: choose the file you want to paste, icon to enter into.

|          | _                                | 8.2.5.1 |
|----------|----------------------------------|---------|
| R - ere  |                                  |         |
| A        | Factors<br>Tank of the All State |         |
| 8        | -                                |         |
| R second |                                  |         |
| E law    |                                  | _       |

C. Share file:choose any file, long press it, it will popup "share", choose the share way you want in the list.

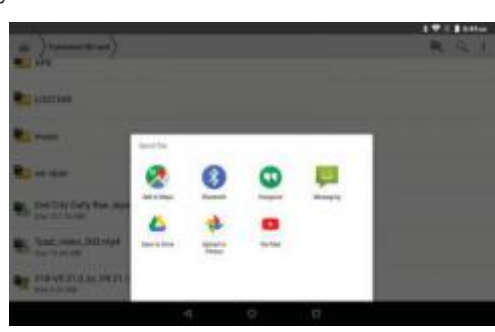

d. Install apk file: Choose the file suffixed .apk in the file manager, you can install the third part software as reminder.

e. Build new folder: Choose the menu you want to build the file, click icon in right top, choose new folder, you can build new folder as reminder.

# Recorder

In the main interface or desktop, click recorder icon 🕡 to enter into record interface, click record key 🔲 to start record. Click Stop key 🛄 to stop recording. Click Play key 💽 to play the recorded sound. The system will auto remind you to use or abandon this record, please choose it manually.

Play the record: choose the video player to play the recorded sound, choose the recorded sound in the source manager, and click it to play.

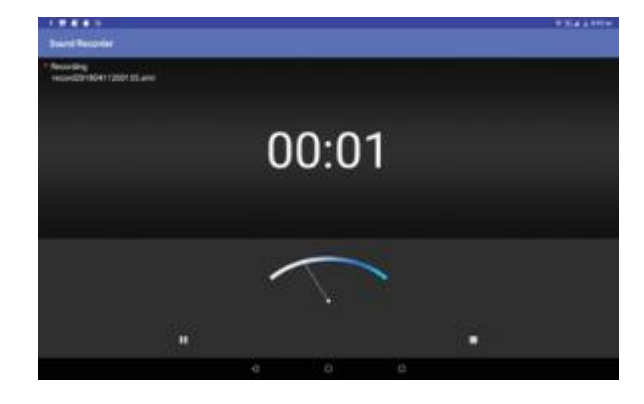

# Installation of Procedures

#### Installation

Install the third party application procedure

1. Click "file manager" application procedure; choose the application procedure you need to install.

2. Hold the application procedure you need to install.

3.lt popup install, click install apk.

4. Finish the installation as guide, it will operate.

Note: The third party procedure searched from internet to use on the system are all suffixed with .apk.

#### Uninstall

Uninstall application procedure

1.Click setting icon in main interface.

- 2. Click apps, list all the application procedures installed in the system.
- 3. Click the APK you want to uninstall, click uninstall.
- 4. Click confirm to finish uninstallation.

Skill: The procedure manager installed by system has many convenient methods to uninstall after opening procedure manager, click uninstall, it will list all the application procedures installed by system.

## **Troubles Shooting**

#### 1. The first startup of MID is slow

After the MID system upgraded, the first startup need to install the pre-installed application software, the lead time is around 2-3 minutes, the startup afterwards will be much quicker.

#### 2. MID can't connect Wi-Fi

Make sure the wireless router of internet service can work in normal. Ensure the MID and wireless router in certain distance, and no wall or other barrier between them.

Ensure the user name and password both correct.

#### 3. MID feels hot

When many application procedures are used in meanwhile, or the brightness of screen open to the lightest or under charging, MID may feel fever. It is normal.

# 4. Email can't be set or Registration of application procedure.

Ensure your internet is well connected. Make sure your email setting way is correct. Keep your system time and local time consistent.

#### 5. The system is abnormal and can't work.

When you install some third party application procedure, it may cause abnormal work, you can press Reset key(next to power port) to reset the system.

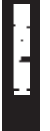

6. The webpage can't be opened Please keep the distance between from route to MID in effective range. Please restart WIFI and try again.

### 7. MID works terribly slow sometimes

It is normal phenomenon. Please turn off some application you don't need in advanced task management, or uninstall some third party application to release more system resource.

Google,Android ,Google Play and other marks are trademarks of Google LLC; Oreo is a trademark of Mondelez International,Inc.group. The Android robot is reproduced or modified from work created and shared by Google and used according to terms described in the Creative Commons 3.0 Attribution License.

The information contained herein is subject to change without notice. The only warranties for Hyundai and services are set forth in the express warranty statements accompanying such products and services.

Nothing herein should be construed as constituting an additional warranty. Hyundai shall not be liable for technical or editorial errors or omissions contained here in.

First Edition: May 2016

This device complies with part 15 of the FCC Rules. Operation is subject to the condition that this device does not cause harmful interference.

Advertencia Nota para uso en Mexico

La operación de este equipo está sujeta a las siguientes dos condiciones: (1) es posible que este equipo o dispositivo no cause interferencia perjudicial y (2) este equipo o dispositivo debe aceptar cualquier interferencia, incluyendo la que pueda causar su operación no deseada.

### **Contact Us**

Visit us at http://www.denaliamerica.com

#### For sales inquiry (US & Worldwide)

Email: support@denaliamerica.com

#### U.S. and Worldwide

Toll Free Number: 1-855-280-3895 Monday - Friday 8:00 am - 5:00 pm PST Email: support@denaliamerica.com

### Mexico (Spanish)

Toll Free Number: 1-800-639-5535 Monday - Friday 8:00 am - 5:00 pm PST Email: soporte@denaliamerica.com

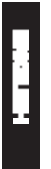

This device complies with part 15 of the FCC rules. Operation is subject to the following two conditions: (1) this device may not cause harmful interference, and (2) this device must accept any interference received, including interference that may cause undesired operation.

NOTE: The manufacturer is not responsible for any radio or TV interference caused by unauthorized modifications or changes to this equipment. Such modifications or changes could void the user's authority to operate the equipment.

NOTE: This equipment has been tested and found to comply with the limits for a Class B digital device, pursuant to part 15 of the FCC Rules. These limits are designed to provide reasonable protection against harmful interference in a residential installation. This equipment generates uses and can radiate radio frequency energy and, if not installed and used in accordance with the instructions, may cause harmful interference to radio communications. However, there is no guarantee that interference will not occur in a particular installation. If this equipment does cause harmful interference to radio or television reception, which can be determined by turning the equipment off and on, the user is encouraged to try to correct the interference by one or more of the following measures:

Reorient or relocate the receiving antenna.

Increase the separation between the equipment and receiver.

- Connect the equipment into an outlet on a circuit different from that to which the receiver is connected.

- Consult the dealer or an experienced radio/TV technician for help.

The SAR limit of USA (FCC) is 1.6 W/Kg averaged over one gram of tissue. Device type 7inch wifi tablet(FCC ID:2AIOHDT0706W08) has also been tested against this SAR limit. The highest SAR value reported under this standard during product certification for use when properly worn on the body is 1.437 W/Kg.